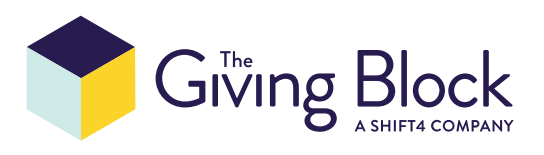

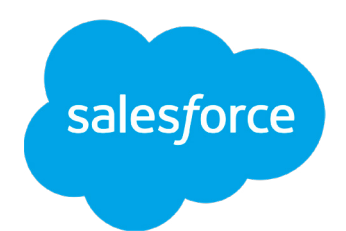

# Connecting The Giving Block to Salesforce

STEP 1

# Subscribe to The Giving Block & Salesforce

If you are not yet a client of The Giving Block, get started here.

If you are not yet a client of Salesforce, get started here.

#### STEP 2

## **Request Salesforce Integration**

Once you are a client of The Giving Block, please **fill out this form** to begin integration set up.

#### STEP 3

# Receive access to your public API login for The Giving Block

When you complete the integration request form, you'll receive your public API login from The Giving Block. Look for an email titled PublicAPI user set up. The email will contain a link to SendSafely storage that will prompt you to confirm your email address. After confirming, you will be presented with a text file to download, called "Credentials.txt". This will contain your login and password to connect to The Giving Block for Salesforce.

Note: The link expires and gets destroyed after 3 days or after 3 views. Please email **integrations@thegivingblock.com** if you need this resent.

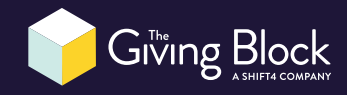

## Install The Giving Block for Salesforce

Along with your public API login credentials, you will also receive a link from The Giving Block to install The Giving Block for Salesforce. Use that link to install the package within your Salesforce account.

#### STEP 5

# Connect your The Giving Block account to Salesforce

After you have completed the app installation, you'll need to connect your The Giving Block account & configure settings in Salesforce. Search for The Giving Block from the App Launcher.

|      | Sales              | Home | Opportunities | $\sim$ | Leads | $\sim$ |  |  |
|------|--------------------|------|---------------|--------|-------|--------|--|--|
|      | C The Giving Block |      |               |        |       |        |  |  |
| An   | The Giving Block   |      |               |        |       |        |  |  |
|      | Items              |      |               |        |       |        |  |  |
| Iter | lliə               |      |               |        |       |        |  |  |

Then click on TGB Settings, as you will then need to configure and set up the following fields to sync with your The Giving Block account.

|                                                                                                    | Q Search                                      | * •                                                                                                    | ? ಥ    |     |
|----------------------------------------------------------------------------------------------------|-----------------------------------------------|----------------------------------------------------------------------------------------------------|--------|-----|
| The Giving Block TGB Settings API Logs                                                                                                    |                                               |                                                                                                    |        |     |
| IGB Settings                                                                                                    |                                               | 1023    13   5   5   6   10   10   10   10   10   10   10                                                                                                    | Wetter | 2.5 |
| Username                                                                                                    |                                               | * Password                                                                                                    |        |     |
| DemoUserName                                                                                                    |                                               | DemoPassword                                                                                                    |        |     |
| This is required field. Please contact The Giving Block to get your API Username. This must be set<br>before App can sync with the donations.                                                                                                    |                                               | This is required field. Please contact The Giving Block to get your API Password. This must be set<br>before App can sync with the donations.                                                                                                    |        |     |
| Opportunity Record Type                                                                                                    |                                               | Contact Record Type                                                                                                    |        |     |
| Select an Option                                                                                                    | \$                                            | Select an Option \$                                                                                                    |        |     |
| validation in creation of opportunity, App may not be able to create Denation Opportun-<br>gourne want to asker of "White Block Denation" or create a Becord Type just for Giving<br>donations, set that record type in this screen and then exclude this record type anywhe<br>cutom validation for coportunity creation.<br>"Anonymous Accumt | ity. In this case,<br>Block<br>are there is a | of Contact, App may not be able to create Contact. In this case, you may want to select "diving Block"<br>or create a Renord Type just for diving Block Contacts, and the tread type in this screen and then<br>exclude this record type anywhere there is a conton validation for Contact creation. |        |     |
| Anon Account                                                                                                    | ×                                             |                                                                                                    |        |     |
| This is required field. All Anonymous donation Opportunities are connected to a specifi<br>Anonymous donations are not connected to any Contact. Here set the Account you like<br>Anonymous donations.                                                                                                    | c Account.<br>to use for                      |                                                                                                    |        |     |
| Opportunity Stage                                                                                                    |                                               | Opportunity Lead Source                                                                                                    |        |     |
| Closed Won                                                                                                    | \$                                            | Public Relations                                                                                                    |        |     |
| The App by default creates all Donation Opportunities in Stage = "Closed Won". If you li<br>the stage, set it here.                                                                                                    | ike to change                                 | The App by default creates all Donation Opportunities with Lead Source = "The Giving Block". If you<br>like to change the Lead Source, set it here.                                                                                                    |        |     |
| Sync Start Date                                                                                                    |                                               | Batch Frequency                                                                                                    |        |     |
| Jun 1, 2022                                                                                                    |                                               | 10 AM :                                                                                                    |        |     |
| To get donations from a particular day forward, enter the Start Date. Leave it blank to g<br>donations since beginning.                                                                                                    | et all the                                    | Donation data is fetched on daily basis. Set the time at which to fetch the donations.                                                                                                    |        |     |
|                                                                                                    | Cancel                                        | Save                                                                                                    |        |     |

Add the content on the following page to your TGB Settings:

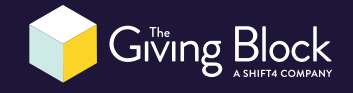

| Field                      | Content                                                                                                    |  |  |  |
|----------------------------|----------------------------------------------------------------------------------------------------|--|--|--|
| Username                   | Username is a required field. Enter your login provided in Step 3 from The Giving Block via Send-<br>Safely. This must be set before the Salesforce App can sync with your The Giving Block portal.                                                                                                    |  |  |  |
| Password                   | Password is a required field. Enter your login provided in Step 3 from The Giving Block via Send-Safely. This must be set before the Salesforce App can sync with your The Giving Block portal.                                                                                                    |  |  |  |
| Opportunity<br>Record Type | By default, an opportunity record in Salesforce is created without any record type.<br>If you have any custom validation in the creation of an opportunity record, The Giving Block<br>App may not be able to create an opportunity record. In this case, you may want to select "The<br>Giving Block Donation" or create a record type just for The Giving Block donations and set that<br>record type here and then exclude this record type anywhere there is a custom validation for an<br>opportunity that exists in your Salesforce instance.                                      |  |  |  |
| Contact<br>Record Type     | By default, a contact record is created without any record type.<br>If you have any custom validation in the creation of a contact record, The Giving Block App may<br>not be able to create a contact record. In this case, you may want to select "The Giving Block"<br>or create a record type just for The Giving Block contacts, set that record type here, and then<br>exclude this record type anywhere there is a custom validation for a contact that exists in your<br>Salesforce instance.                                                                                    |  |  |  |
| Anonymous<br>Account       | Anonymous Account is a required field. All anonymous donations made through The Giving<br>Block are related to a specific Account that is set here.<br>If you already have an Anonymous Account created in your Salesforce instance, select it from<br>the lookup menu. If you do not have an Anonymous account created in your Salesforce in-<br>stance, first create a new Account record with the Account Name of "Anonymous". Then come<br>back to The Giving Block Setting page and select the newly created Account here. Anonymous<br>donations are not connected to any Contact. |  |  |  |
| Opportunity<br>Stage       | The Giving Block App by default creates all opportunities and sets the Stage to "Closed Won". If you like to change the stage, set it here.                                                                                                    |  |  |  |
| Opportunity<br>Lead Source | The Giving Block App by default creates all opportunities with the Lead Source of "The Giving Block". If you like to change the Lead Source, set it here.                                                                                                    |  |  |  |
| Sync Start Date            | <ul> <li>IMPORTANT: If you have previously imported any The Giving Block data into your Salesforce instance and do not update this date to the most recent date of your The Giving Block Donation then all The Giving Block donations will sync into Salesforce potentially creating duplicate records.</li> <li>To get donations from a particular day forward, enter the Start Date. Leaving this field blank will sync all of your Giving Block donations.</li> <li>ONCE SET IT IS ADVISED THAT YOU DO NOT UPDATE THIS FIELD</li> </ul>                                               |  |  |  |
| Batch<br>Frequency         | Set the time of day to sync new<br>The Glving Block donations with<br>your Salesforce instance.                                                                                                    |  |  |  |

#### **Questions? Need assistance?**

If you need any additional support, please reach out to **integrations@thegivingblock.com**.

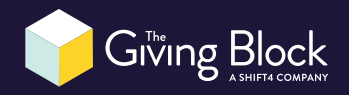